# Toegang tot de CLI via PuTTY met behulp van een Console Connection op 300 en 500 Series Managed-switches

## Doel

U kunt de switches benaderen en configureren via de Opdrachtlijn Interface (CLI). Met behulp van de CLI kunt u opdrachten in een op de terminal gebaseerd venster invoeren. Voor een gebruiker die meer ervaring met eindopdrachten heeft gehad, kan dit een gemakkelijker alternatief zijn voor het navigeren door het web configuratie hulpprogramma. Bepaalde taken zoals het herstellen van een beheerderwachtwoord kunnen alleen via de CLI worden uitgevoerd. Om toegang te krijgen tot de CLI moet u een SSH-client gebruiken. PuTTY is een standaard SSH client en kan <u>hier</u> gevonden worden. Dit document gaat ervan uit dat u met PuTTY op de schakelaar bent aangesloten.

Het doel van dit document is om u te tonen hoe u tot de Opdracht Line Interface (CLI) van een schakelaar en een Secure Shell (SSH) client toegang heeft.

Opmerking: Cisco 200 Series Small Business Managed-switches ondersteunen de CLI niet.

### Toepasselijke apparaten | Software versie

- Sx300 Series | 1.2.7.76 (laatste download)
- Sx350 Series | 1.2.7.76 (laatste download)
- SG350X Series | 1.2.7.76 (laatste download)
- Sx500 Series | 1.2.7.76 (laatste download)
- Sx550X Series | 1.2.7.76 (laatste download)

### Toegang tot CLI via PuTTY met een console-verbinding

Stap 1. Sluit de schakelaar aan op de computer met een standaard 9-pins seriële kabel.

De Cisco DB9 tot RJ45 Console-kabel ondersteunt ook console-verbindingen, maar alleen als de switch een RJ45-console-poort heeft. Een RJ45-console-poort lijkt op een Ethernet-poort en is voorzien van het label CONSOLE aan de achterzijde van de schakelaar.

Nieuwste laptops hebben geen seriële poorten, dus in dit geval moet je een USB-poort op seriële adapter gebruiken. Wanneer u die in een computer stopt, krijgt u een COM-poortnummer dat niet COM1 is. Als dit voor u het geval is, moet u weten waar u het juiste COM-poortnummer moet vinden bij het opzetten van de verbinding met PuTTY. Klik met de rechtermuisknop op het menu Windows logo/Start en klik op Apparaatbeheer om dit te openen.

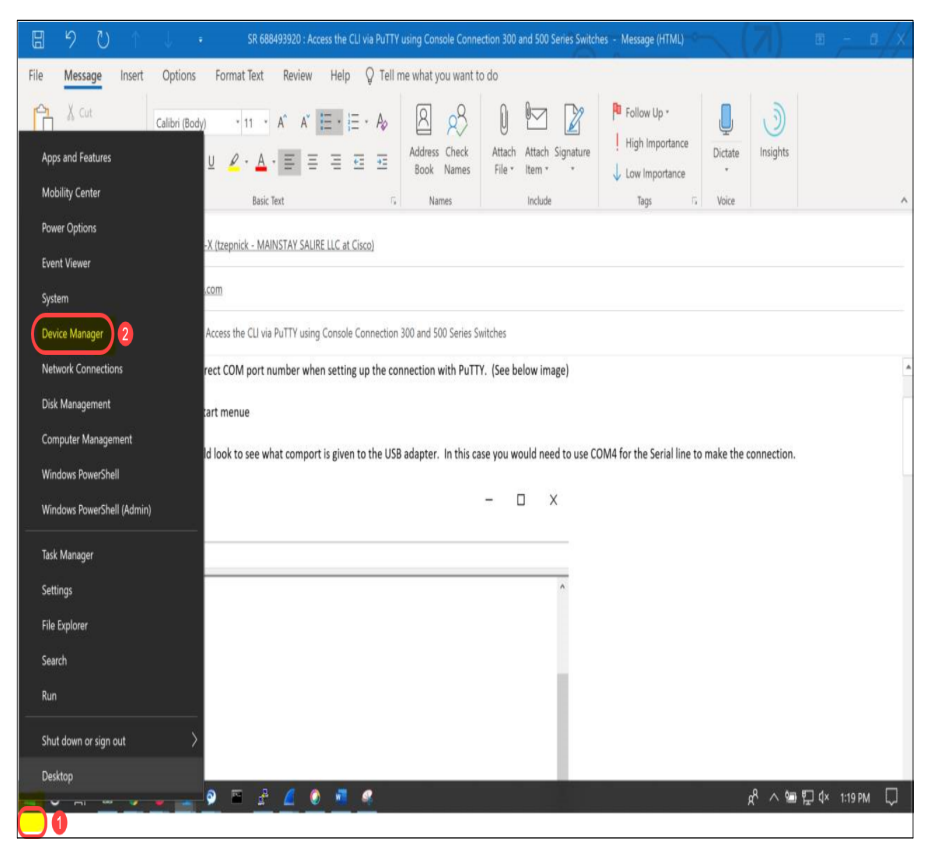

In Apparaatbeheer, zou u willen zien wat de COM poort wordt gegeven aan de USB adapter. In dit geval moet u COM4 voor de seriële lijn gebruiken om de verbinding te maken.

| 📲 Device Manager                                     |
|------------------------------------------------------|
| File Action View Help                                |
|                                                      |
| > 💻 Computer                                         |
| > 🕳 Disk drives                                      |
| > 🏣 Display adapters                                 |
| > 📔 Firmware                                         |
| > 🛺 Human Interface Devices                          |
| > 📷 IDE ATA/ATAPI controllers                        |
| > 🚠 Imaging devices                                  |
| > 🔤 Keyboards                                        |
| > Memory technology devices                          |
| Mice and other pointing devices                      |
| > 🛄 Monitors                                         |
| > 🖵 Network adapters                                 |
| 🗸 🛱 Ports (COM & LPT)                                |
| 🗍 Intel(R) Active Management Technology - SOL (COM3) |
| USB Serial Port (COM4)                               |
| > 🚍 Print queues                                     |
| > Processors                                         |

|                                                                                                    |      |                                                                                                    |                                              | : ^        |
|----------------------------------------------------------------------------------------------------|------|----------------------------------------------------------------------------------------------------|----------------------------------------------|------------|
| Category:                                                                                                    |      |                                                                                                    |                                              |            |
| Session                                                                                                    |      | Basic options for your PuTTY session                                                                                                    |                                              |            |
|                                                                                                    |      | Specify the destination you want to connect to                                                                                                    |                                              | ct to      |
| Keyboard                                                                                                    |      | Serial line                                                                                                    |                                              | Speed      |
| Bell                                                                                                    |      |                                                                                                    |                                              | 9600       |
| - Window<br>Appearance                                                                                                    |      | Connection type:                                                                                                    | ○ Rlogin ○ SSI                               | H 🔘 Serial |
| Behaviour                                                                                                    |      | Load, save or delete a                                                                                                    | stored session                               |            |
| Translation                                                                                                    |      | Saved Sessions                                                                                                    |                                              |            |
| Colours                                                                                                    |      |                                                                                                    |                                              | ]          |
|                                                                                                    |      | Default Settings                                                                                                    |                                              | Load       |
| Proxy                                                                                                    |      | Switch                                                                                                    |                                              |            |
| Telnet                                                                                                    |      |                                                                                                    |                                              | Save       |
| -Rlogin                                                                                                    |      |                                                                                                    |                                              | Delete     |
| Serial                                                                                                    |      |                                                                                                    |                                              |            |
|                                                                                                    |      |                                                                                                    |                                              |            |
|                                                                                                    |      | Close window on exit:                                                                                                    | 0.0.1                                        |            |
|                                                                                                    |      | O Always O Nev                                                                                                    | er   Only on c                               | clean exit |
|                                                                                                    |      |                                                                                                    |                                              |            |
| About                                                                                                    | Help |                                                                                                    | Open                                         | Cancel     |
| Category:                                                                                                    |      |                                                                                                    |                                              | . ^        |
| Logging<br>Terminal<br>Keyboard<br>Bell<br>Features<br>Window<br>Appearance<br>Behaviour<br>Translation<br>Selection<br>Colours<br>Connection<br>Data<br>Proxy<br>Telnet<br>Rlogin<br>SSH<br>Serial |      | Options cor<br>Select a serial line<br>Serial line to connect<br>Configure the serial line<br>Speed (baud)<br>Data bits<br>Stop bits<br>Parity<br>Flow control | to COM4<br>e 9600<br>8<br>1<br>None<br>XON/2 | lines      |
| Logging<br>Terminal<br>Keyboard<br>Bell<br>Features<br>Window<br>Appearance<br>Behaviour<br>Translation<br>Selection<br>Colours<br>Connection<br>Data<br>Proxy<br>Telnet<br>Rlogin<br>SSH<br>Serial | Help | Options cor<br>Select a serial line<br>Serial line to connect<br>Configure the serial line<br>Speed (baud)<br>Data bits<br>Stop bits<br>Parity<br>Flow control | to COM4<br>e 9600<br>8<br>1<br>None<br>XON/2 | lines      |

Stap 2. Open de PuTTY-toepassing. Het *venster* PuTTY *Configuration* wordt geopend:

| Category:                                                     |                                                          |  |  |
|---------------------------------------------------------------|----------------------------------------------------------|--|--|
| Session                                                       | Basic options for your PuTTY session                     |  |  |
|                                                               | Specify the destination you want to connect to           |  |  |
|                                                               | Host Name (or IP address) Port                           |  |  |
| Bell                                                          | 22                                                       |  |  |
| Features<br>⊡ Window                                          | Connection type:<br>Raw                                  |  |  |
| Appearance<br>Behaviour<br>Translation                        | Load, save or delete a stored session<br>Saved Sessions  |  |  |
| Connection<br>Connection<br>Proxy<br>Telnet<br>Rlogin<br>Data | Default Settings Load Save Delete                        |  |  |
| Serial                                                        | Close window on exit:<br>Always Never Only on clean exit |  |  |
| About                                                         | Open Cancel                                              |  |  |

Stap 3. Klik onder het veld *Connection Type* op de knop **Serial**.

| Session                                                                                                    | Basic options for your PuTTY session                                                                                                    |  |
|----------------------------------------------------------------------------------------------------|----------------------------------------------------------------------------------------------------|--|
| Jession     Logging     Terminal     Keyboard     Bell     Features     Window     Appearance     Behaviour     Translation     Selection     Colours     Connection     Data     Proxy     Telnet     Rlogin     SSH     SSH     Serial | Specify the destination you want to connect to<br>Serial line Speed<br>COM1 9600<br>Connection type:<br>Raw Telnet Rlogin SSH Serial<br>Load, save or delete a stored session<br>Saved Sessions<br>Default Settings<br>Load<br>Save<br>Delete |  |
| About                                                                                                    | Always Never Only on clean exit                                                                                                    |  |

Stap 4. Kies in het navigatieveld Category, Serial.

| Category:                                                                                                    |                                                                                                    |
|----------------------------------------------------------------------------------------------------|----------------------------------------------------------------------------------------------------|
| Session                                                                                                    | Basic options for your PuTTY session                                                                  |
| Logging<br>⊡. Teminal<br>… Keyboard<br>                                                                       | Specify the destination you want to connect to<br>Serial line Speed<br>COM1 9600                      |
| Features<br>⊡ Window                                                                                          | Connection type:                                                                                      |
| Appearance<br>Behaviour<br>Translation<br>Colours<br>Connection<br>Data<br>Proxy<br>Telnet<br>Rlogin<br>W-SSH | Load, save or delete a stored session<br>Saved Sessions<br>Default Settings<br>Load<br>Save<br>Delete |
| Serial                                                                                                    | Close window on exit:                                                                                 |
| About                                                                                                    | Open Cancel                                                                                           |

De pagina Opties voor het aansturen van lokale serielijnen wordt geopend:

|                                                                                                    | Options controlling                                                                                                    | g local serial lines                                                   |
|----------------------------------------------------------------------------------------------------|----------------------------------------------------------------------------------------------------|------------------------------------------------------------------------|
| Session     Session     Session     Session     Session     Session     Session     Session     Sell     Sell     S | Options controlling<br>Select a serial line<br>Serial line to connect to<br>Configure the serial line<br>Speed (baud)<br>Data bits<br>Stop bits<br>Parity<br>Flow control | g local serial lines<br>COM1<br>9600<br>8<br>1<br>None •<br>XON/XOFF • |
| About                                                                                                    |                                                                                                    | Open Cancel                                                            |

Stap 5. *Voer* in de *seriële lijn om verbinding te maken met* het veld de COM-poort in waarop uw apparaat is aangesloten. De standaard COM poort is COM1.

| Category: |                                                                                               |                                        |
|-----------|-----------------------------------------------------------------------------------------------|----------------------------------------|
|           | Options controlling                                                                           | g local serial lines                   |
|           | Select a serial line                                                                          |                                        |
| erminal   | Serial line to connect to                                                                     | COM1                                   |
|           | Configure the serial line<br>Speed (baud)<br>Data bits<br>Stop bits<br>Parity<br>Flow control | 9600<br>8<br>1<br>None ▼<br>XON/XOFF ▼ |
| About     |                                                                                               | Open Cancel                            |

Stap 6. Voer in het veld *Snelheid (baud)* de digitale transmissiesnelheid in die compatibel is met de schakelaar. Voor 300 en 500 Series Managed-switches moet de snelheid worden ingesteld op **115200**.

| Category:                         |                           |                           |  |
|-----------------------------------|---------------------------|---------------------------|--|
| - Session                         | Options contro            | olling local serial lines |  |
| Logging                           | Select a serial line      |                           |  |
| - Keyboard                        | Serial line to connect to | COM1                      |  |
| Features                          | Configure the serial line |                           |  |
| Window                            | Speed (baud)              | 115200                    |  |
| ···· Appearance<br>···· Behaviour | Data bits                 | 8                         |  |
| ···· Translation                  | Stop bits                 | 1                         |  |
| Selection<br>Colours              | Parity                    | None 💌                    |  |
| Connection                        | Flow control              | XON/XOFF -                |  |
| - Proxy                           |                           |                           |  |
| ···· Telnet                       |                           |                           |  |
| Riogin                            |                           |                           |  |
| Serial                            |                           |                           |  |
|                                   |                           |                           |  |
|                                   |                           |                           |  |
| About                             | ſ                         | Open Cancel               |  |

Stap 7. In het veld *Data bits* voert u het aantal gegevensbits in dat voor elk teken wordt gebruikt. De aanbevolen waarde is **8**.

| Category:                                                                     |                                                   |                       |
|-------------------------------------------------------------------------------|---------------------------------------------------|-----------------------|
|                                                                               | Options controllin                                | ig local serial lines |
| Logging<br>⊡ Terminal<br>Kevboard                                             | Select a serial line<br>Serial line to connect to | COM1                  |
| Bell<br>Features                                                              | Configure the serial line                         | 115000                |
|                                                                               | Speed (paud)                                      | 115200                |
| Behaviour                                                                     | Data bits                                         | 8                     |
| ···· Translation                                                              | Stop bits                                         | 1                     |
| Selection<br>Colours                                                          | Parity                                            | None -                |
| Colours<br>Connection<br>Data<br>Proxy<br>Telnet<br>Rlogin<br>⊕ SSH<br>Serial | Flow control                                      | None -                |
| About                                                                         |                                                   | Open Cancel           |

Stap 8. In het veld *Stop bits*, specificeert u het aantal bits dat aan het einde van elk teken moet worden verzonden. Het stopbit meldt de machine dat het einde van een byte is bereikt. De aanbevolen waarde is **1**.

| Category:        |                           |                  |
|------------------|---------------------------|------------------|
|                  | Options controlling lo    | cal serial lines |
|                  | Select a serial line      |                  |
| Keyboard         | Serial line to connect to | COM1             |
| Bell             | Configure the serial line |                  |
| Features         | Speed (baud)              | 115200           |
| Appearance       | Data bits                 | 8                |
| ···· Translation | Stop bits                 | 1                |
| - Selection      | Parity                    | None -           |
|                  | Flow control              | None 🔻           |
| Data             |                           |                  |
| Telnet           |                           |                  |
| Rlogin           |                           |                  |
|                  |                           |                  |
|                  |                           |                  |
|                  |                           |                  |
| About            | Ope                       | n Cancel         |

Stap 9. Selecteer in het vervolgkeuzemenu *Parity* de methode voor het detecteren van fouten in de transmissie. De aanbevolen methode voor het detecteren van fouten in transmissie is **geen**.

| Category:                            |                           |                    |
|--------------------------------------|---------------------------|--------------------|
|                                      | Options controlling       | local serial lines |
| Logging                              | Select a serial line      |                    |
| - Keyboard                           | Serial line to connect to | COM1               |
| Bell                                 | Configure the serial line |                    |
| Features                             | Speed (baud)              | 115200             |
| Appearance                           | Data bits                 | 8                  |
| ····· Behaviour<br>····· Translation | Stop bits                 | 1                  |
| Selection                            | Parity                    | None               |
| Colours                              | Flow control              | None               |
| Data                                 | How control               | INDIE              |
| Proxy<br>Talact                      |                           |                    |
| Rlogin                               |                           |                    |
|                                      |                           |                    |
| ····· Serial                         |                           |                    |
|                                      |                           |                    |
|                                      |                           |                    |
| About                                |                           | Open Cancel        |

Stap 10. Selecteer in het vervolgkeuzemenu *Flow Control* de methode om overloop van gegevens te voorkomen. De aanbevolen methode om overflow te voorkomen is **geen**.

| Category:                                               |                           |                      |
|---------------------------------------------------------|---------------------------|----------------------|
| Session                                                 | Options controlling       | ; local serial lines |
|                                                         | Select a serial line      |                      |
| Keyboard                                                | Serial line to connect to | COM1                 |
| Bell                                                    | Configure the serial line |                      |
| ⊡. Window                                               | Speed (baud)              | 115200               |
| Appearance                                              | Data bits                 | 8                    |
| Translation                                             | Stop bits                 | 1                    |
| Selection                                               | Parity                    | None -               |
|                                                         | Flow control              | None 🔻               |
| Data     Proxy     Telnet     Rlogin     SSH     Serial |                           |                      |
| About                                                   |                           | Open Cancel          |

Stap 1. (Optioneel) Ga om de verbindingsinstellingen voor toekomstig gebruik op te slaan naar het navigatiedeelvenster *Category* en kies **Session**. Als u de verbindingsinstellingen niet wilt opslaan, slaat u over naar Stap 14.

| 🕵 PuTTY Configuration                                                                                                    |                                                                                                    | 23                 |   |
|----------------------------------------------------------------------------------------------------|----------------------------------------------------------------------------------------------------|--------------------|---|
| Category:                                                                                                    |                                                                                                    |                    |   |
| Category:<br>Session<br>Terminal<br>Keyboard<br>Bell<br>Features<br>Window<br>Appearance<br>Behaviour<br>Translation<br>Selection<br>Colours<br>Connection<br>Proxy<br>Talvat | Options controlling<br>Select a serial line<br>Serial line to connect to<br>Configure the serial line<br>Speed (baud)<br>Data bits<br>Stop bits<br>Parity<br>Flow control | Incal serial lines |   |
| About                                                                                                    | 0;                                                                                                    | pen Cancel         | ) |

Stap 12. Onder het veld *Sessies* typt u een naam voor de instellingen die moeten worden opgeslagen als.

| Category:         - Session         - Logging         - Terminal         - Keyboard         Bell         - Features         - Window         - Appearance         Behaviour         - Translation         - Selection         - Colours         - Objin         - Proxy         - Teinet         - Rlogin         - SSH         - Serial                                                                                    | Real PuTTY Configuration                                                                                                    |                                                                                                    | 23                                                               |
|----------------------------------------------------------------------------------------------------|----------------------------------------------------------------------------------------------------|----------------------------------------------------------------------------------------------------|------------------------------------------------------------------|
| Basic options for your PuTTY session         Logging         Terminal         Keyboard         Bell         Features         Window         Appearance         Behaviour         Translation         Selection         Colours         Connection         Data         Proxy         Telnet         Rlogin         SSH         Serial         Close window on exit:         Always         Never         Only on clean exit | Category:                                                                                                    |                                                                                                    |                                                                  |
| SSH     Serial     Close window on exit:     O Always     Never     O Only on clean exit                                                                                                    | Category:<br>Session<br>Logging<br>Terminal<br>Keyboard<br>Bell<br>Features<br>Window<br>Appearance<br>Behaviour<br>Translation<br>Selection<br>Colours<br>Connection<br>Data<br>Proxy<br>Telnet<br>Rlogin | Basic options for your PuTTY se<br>Specify the destination you want to conner<br>Serial line<br>COM1<br>Connection type:<br>Raw Telnet Rlogin SSH<br>Load, save or delete a stored session<br>Saved Sessions<br>ConsoleConnection | ect to<br>Speed<br>115200<br>H  Serial<br>Load<br>Save<br>Delete |
|                                                                                                    | the SSH                                                                                                    | Close window on exit:<br>Always Never Only on clean exit                                                                                                    |                                                                  |

Stap 13. Klik op **Opslaan**.

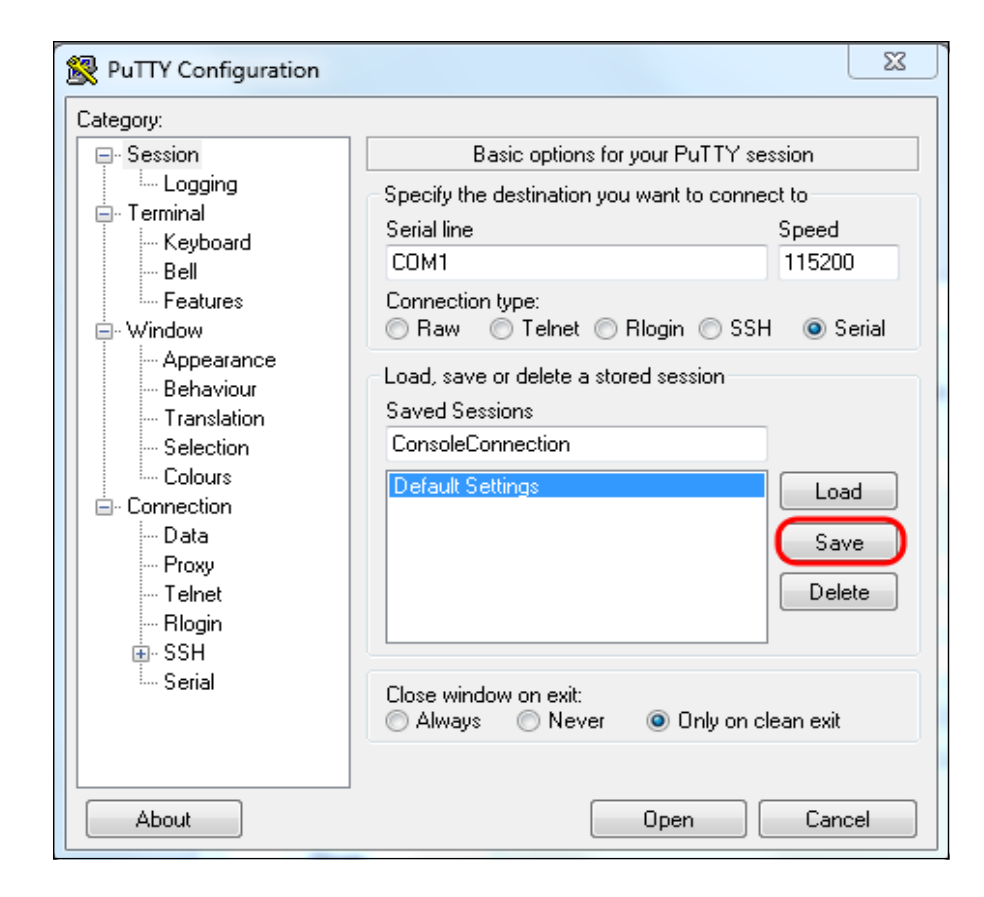

#### Stap 14. Klik op Openen.

| Category:                                                                                                    |                                                                                                    |                                      |
|----------------------------------------------------------------------------------------------------|----------------------------------------------------------------------------------------------------|--------------------------------------|
| Session Logging Terminal Keyboard Bell Features                                                                                                    | Options controlling<br>Select a serial line<br>Serial line to connect to<br>Configure the serial line | ) local serial lines<br>COM1         |
| <ul> <li>Window</li> <li>Appearance</li> <li>Behaviour</li> <li>Translation</li> <li>Selection</li> <li>Colours</li> <li>Connection</li> <li>Data</li> <li>Proxy</li> <li>Telnet</li> <li>Rlogin</li> <li>SSH</li> <li>Serial</li> </ul> | Speed (baud)<br>Data bits<br>Stop bits<br>Parity<br>Flow control                                      | 115200<br>8<br>1<br>None ▼<br>None ▼ |
| About                                                                                                    |                                                                                                    | Open Cancel                          |

Het venster COM1 - PuTTY-console wordt geopend.

Stap 15. **Voer** op het toetsenbord **in** om de Opdracht Line Interface (CLI) te activeren. Het logbestand in de melding wordt weergegeven:

|      |       | *                   |
|------|-------|---------------------|
|      |       |                     |
| User | Name: |                     |
|      |       |                     |
|      |       |                     |
|      |       |                     |
|      |       |                     |
|      |       |                     |
|      |       |                     |
|      |       |                     |
|      |       |                     |
|      |       |                     |
|      |       |                     |
|      |       |                     |
|      |       |                     |
|      |       |                     |
|      |       |                     |
|      |       |                     |
|      |       |                     |
|      |       |                     |
|      |       | $\overline{\nabla}$ |

Stap 16. Voer de gebruikersnaam in. De standaard gebruikersnaam is Cisco.

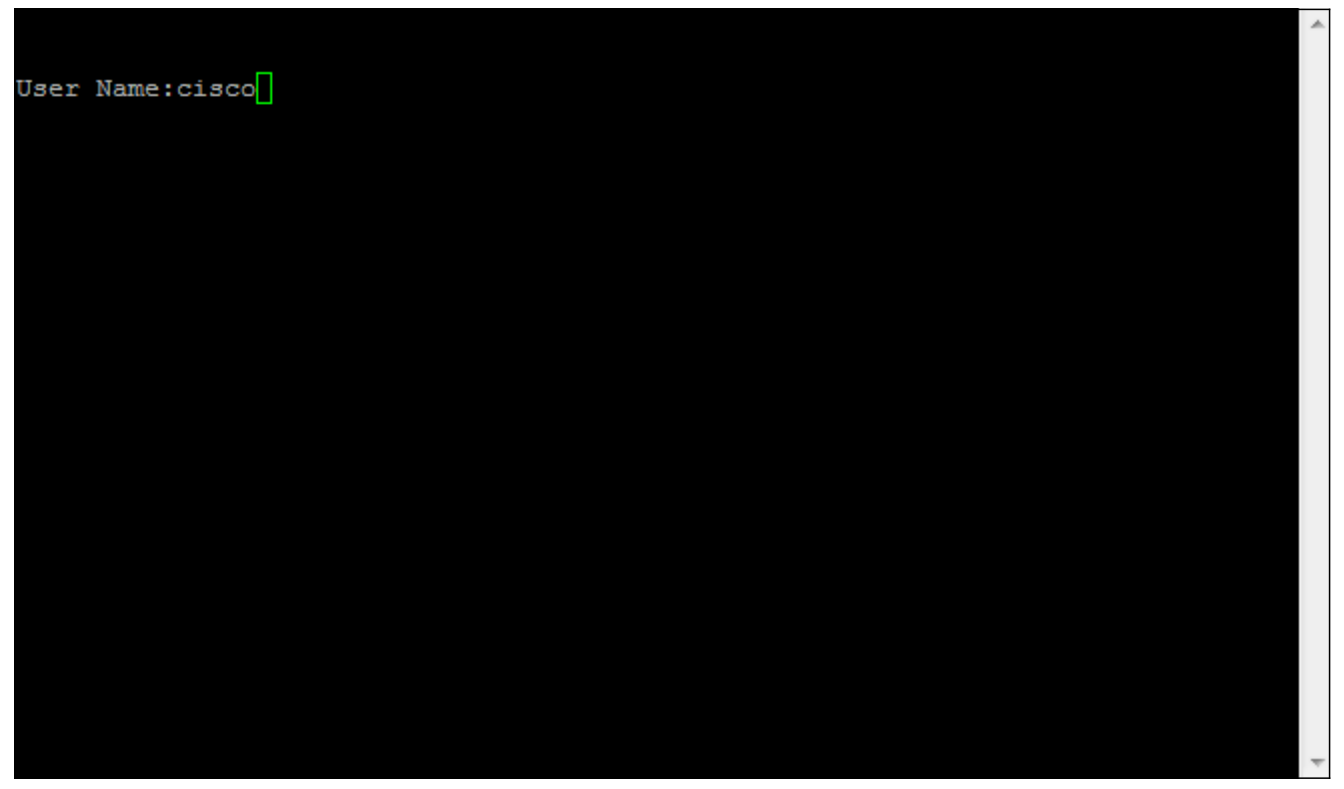

Stap 14. Voer het wachtwoord in. Het standaardwachtwoord is *cisco*.

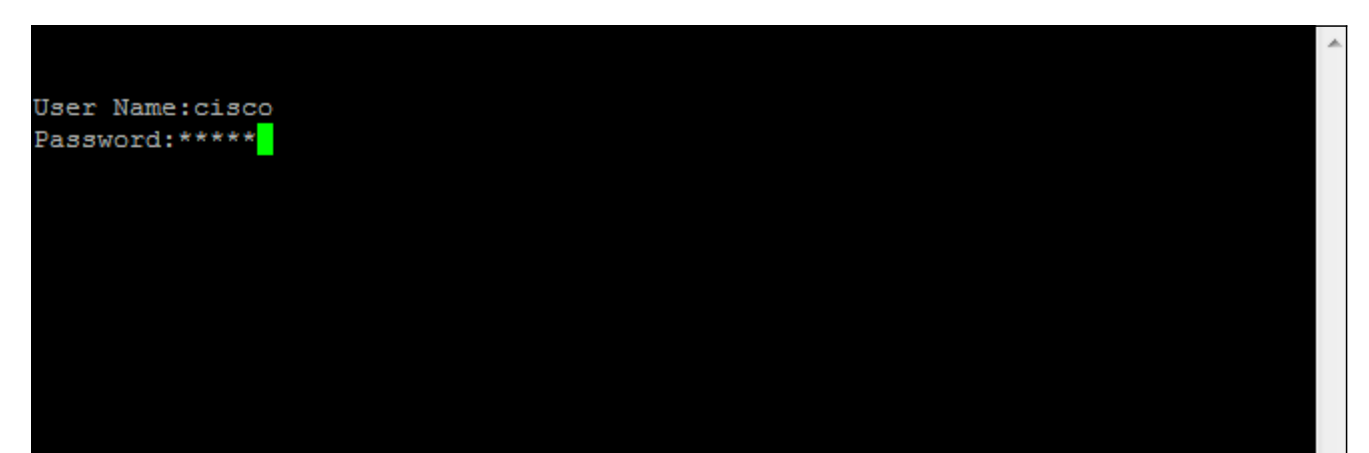